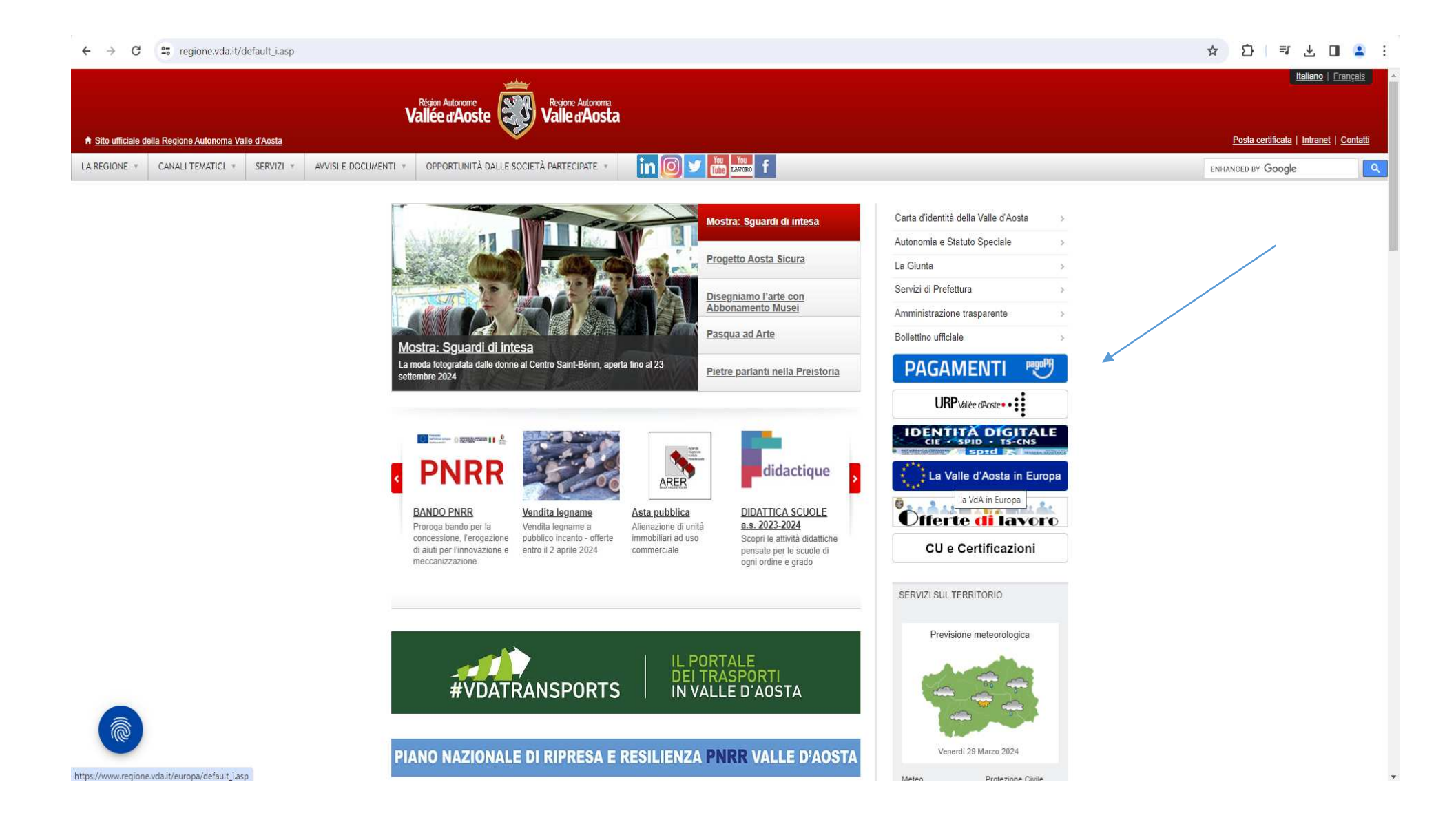

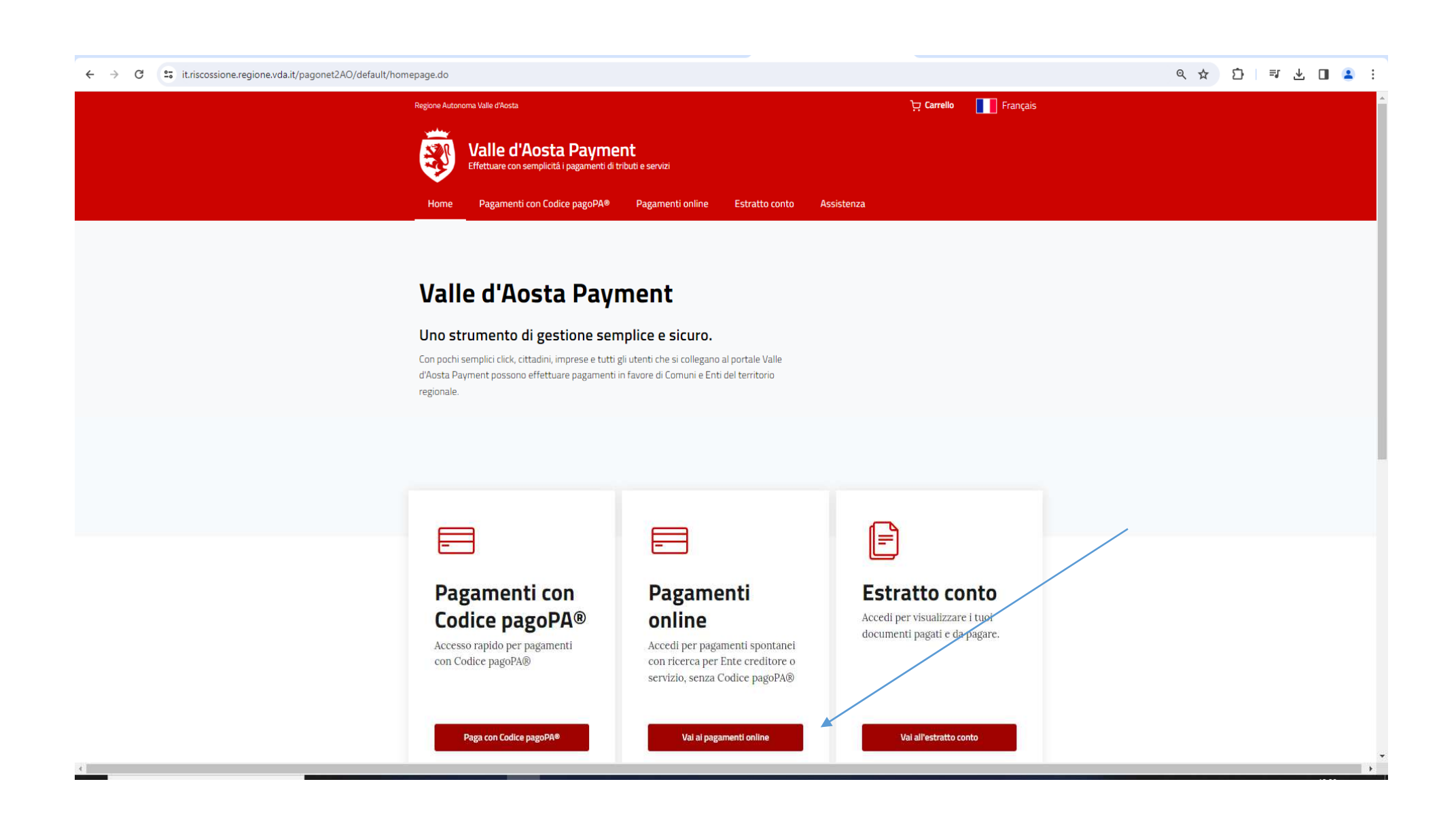

## ← → C 🔄 it.riscossione.regione.vda.it/pagonet2AO/pagonet/default.do?csrfToken=RpOnEpYSJqHee9IBSOHcTC9xqIV5Imeb

## \_ < ☆ 〕 │ 록 坐 🔲 😩 :

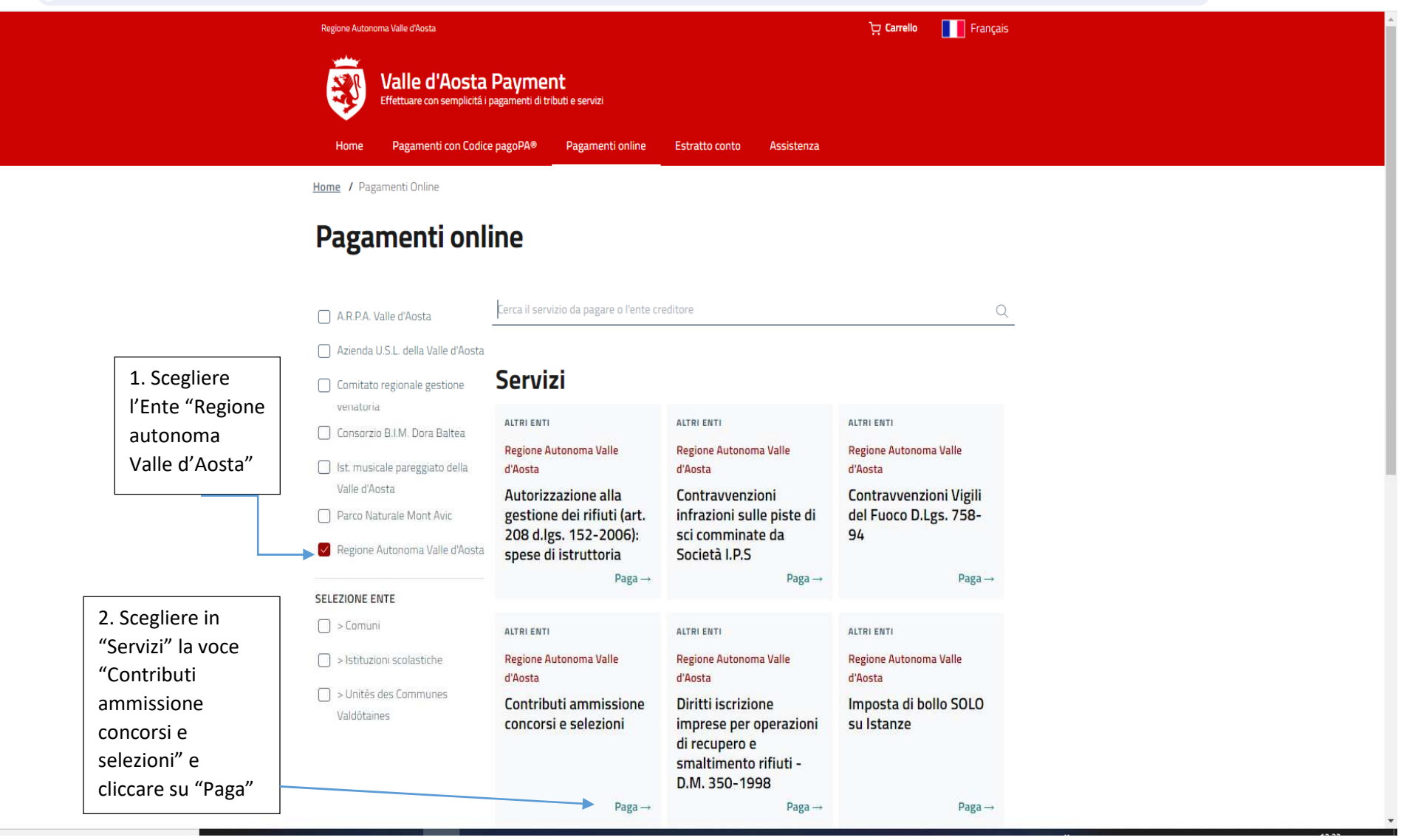